### Contents

| 8<br>10<br>12                                      |
|----------------------------------------------------|
| 14<br>16<br>18<br>20<br>22<br>24                   |
| 25                                                 |
| 26<br>28<br>30<br>32<br>34<br>36<br>38<br>40<br>42 |
| 43                                                 |
| 44<br>46<br>48<br>50<br>52<br>54<br>56<br>58       |
|                                                    |

| Editing commands     | 61 |
|----------------------|----|
| Amending characters  | 62 |
| Changing lines       | 64 |
| Completing commands  | 66 |
| Adjusting characters | 68 |
| Inserting text       | 70 |
| Repeating history    | 72 |
| Fixing commands      | 74 |
| Expanding history    | 76 |
| Summary              | 78 |
|                      |    |

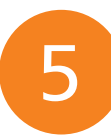

### Customizing environment

| Switching users     | 80 |
|---------------------|----|
| Setting permissions | 82 |
| Adding colors       | 84 |
| Creating aliases    | 86 |
| Setting options     | 88 |
| Modifying variables | 90 |
| Changing prompts    | 92 |
| Adjusting paths     | 94 |
| Summary             | 96 |
|                     |    |

| Controlling behavior   | 97  |
|------------------------|-----|
| Disabling defaults     | 98  |
| Formatting output      | 100 |
| Reading input          | 102 |
| Substituting commands  | 104 |
| Managing jobs          | 106 |
| Killing processes      | 108 |
| Communicating routines | 110 |
| Relating shells        | 112 |
| Summary                | 114 |

| Performing operations | 115 |
|-----------------------|-----|
| Storing values        | 116 |
| Filling arrays        | 118 |
| Handling strings      | 120 |
| Doing arithmetic      | 122 |
| Assigning values      | 124 |
| Comparing values      | 126 |
| Assessing logic       | 128 |
| Matching patterns     | 130 |
| Summary               | 132 |

| 6 |   |  |
|---|---|--|
|   | / |  |
|   |   |  |
|   | _ |  |
|   |   |  |
|   |   |  |

### Directing flow

| Examining conditions   | 134 |
|------------------------|-----|
| Providing alternatives | 136 |
| Testing cases          | 138 |
| Iterating for          | 140 |
| Selecting options      | 142 |
| Looping while          | 144 |
| Looping until          | 146 |
| Breaking out           | 148 |
| Summary                | 150 |

9

### **Employing functions**

| 152 |
|-----|
| 154 |
| 156 |
| 158 |
| 160 |
| 162 |
| 164 |
| 166 |
| 168 |
|     |

Handy reference 169 Special characters 170 Commands A-D 172 Commands D-F 174 Commands G-L 176 Commands L-S 178 Commands S-U 180 Commands U-Z 182 Date formats 184 Shell variables 186

#### Index

187

133

### Preface

2

The creation of this book has been for me, Mike McGrath, an exciting opportunity to demonstrate the powerful command-line shell functionality available in almost any modern Unix-family operating system. I sincerely hope you enjoy discovering the exciting possibilities of the command-line and have as much fun with it as I did in writing this book.

In order to clarify script code listed in the steps given I have adopted certain colorization conventions. Interpreter directives and comments are colored green, shell components are blue, literal string and numeric values are black, user-specified variable and function names are red. Additionally a colored icon and a file name appears in the margin alongside the script code to readily identify each particular script:

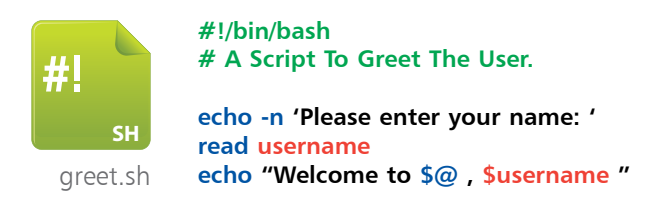

The screenshots that accompany each example illustrate the actual output produced by precisely executing the commands listed in the easy steps:

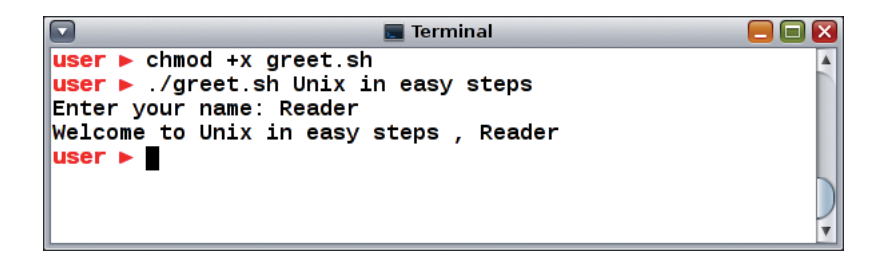

For convenience I have placed source code files from the examples featured in this book into a single ZIP archive. You can obtain the complete archive by following these three easy steps:

Open a web browser and navigate to **www.ineasysteps.com** then select the menu entitled "Free Resources" and choose the "Downloads" item

Next find "Unix in easy steps" in the list then click on the hyperlink entitled "All Code Examples" to download the archive

Now extract the contents to any convenient location, such as your home directory

# Getting started

Welcome to the exciting world of Unix. This chapter introduces the Bash command interpreter shell and demonstrates essential basic commands.

- 8 Introducing Unix
- **10** Discovering the shell
- **12** Understanding commands
- **14** Navigating directories
- **16** Dealing wildcards
- **18** Recognizing metacharacters
- **20** Quoting phrases
- 22 Getting help
- 24 Summary

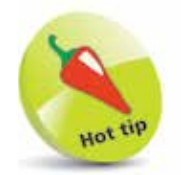

"Multics" (MULTiplexed Information and Computing Service) was the forerunner to "Unics" (UNiplexed Information and Computing Service) – a.k.a. "Unix".

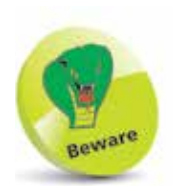

Only Oracle Solaris, Apple OS X, HP-UX and IBM's AIX systems are fully recognized as Unix – all others are more properly referred to as "Unix-like" systems.

### **Introducing Unix**

Unix is a multi-user, multi-tasking computer operating system developed at AT&T's Bell Labs. Way back in the mid 1960s Bell Labs, the Massachusetts Institute of Technology and General Electric co-developed a mainframe multi-tasking operating system named "Multics". The Multics operating system became large and complex so Bell Labs withdrew from the project. A group from Bell Labs, notably Brian Kernighan and Dennis Ritchie, wanted to create something with many of the same multi-tasking capabilities but simpler to use. They named it "Unix" as a joke, saying "whatever Multics is many of, Unix is just one of".

In 1973 Kernighan and Ritchie created the "C" high-level programming language and rewrote Unix in their new language. This was a huge leap from the assembly code used in all other operating system development at that time. The migration from assembly code to the C language produced much more portable software that was easily ported to other computing platforms. AT&T made the Unix source code available to universities, which created a great amount of academic interest, particularly at the University of California, Berkeley. Their Computer Science Research Group added new capabilities then released their version of Unix as "BSD" (Berkeley Software Distribution):

- BSD Unix proved very popular and was adopted by many commercial startups including Sun Microsystems who used it as the basis for SunOS. Sun later created the Solaris Unix operating system and were acquired by the Oracle Corporation in 2010 - since then that system has been known as Oracle Solaris.
- BSD Unix was adopted for the development of the Darwin operating system – providing the core set of components upon which Apple's OS X and iOS are based.
- BSD Unix also proved interesting to a 21-year old student at the University of Helsinki. He released his own lightweight Unix variant specifically for PCs. His name was Linus Torvalds and he named his operating system "Linux" – (LINUs' uniX). Many variations of this popular release have subsequently been developed including Red Hat, Ubuntu, and the Raspbian OS for the Raspberry Pi device.

#### Meeting the kernel

At the heart of every variant of Unix is the "kernel" – a program that gets loaded into memory at boot-up time and manages the system until shutdown. The kernel controls hardware devices, schedules tasks, and manages memory. All other programs reside on the hard disk drive and get loaded into memory by the kernel. The kernel executes them and cleans up the system on completion.

#### Meeting the shell

The "shell" is a utility program that starts up when you log on to a Unix system. It allows the user to interact with the kernel by interpreting commands that are typed at the command line or read from a script file.

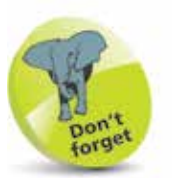

The shell program allows the user to communicate with the kernel at the heart of their Unix system.

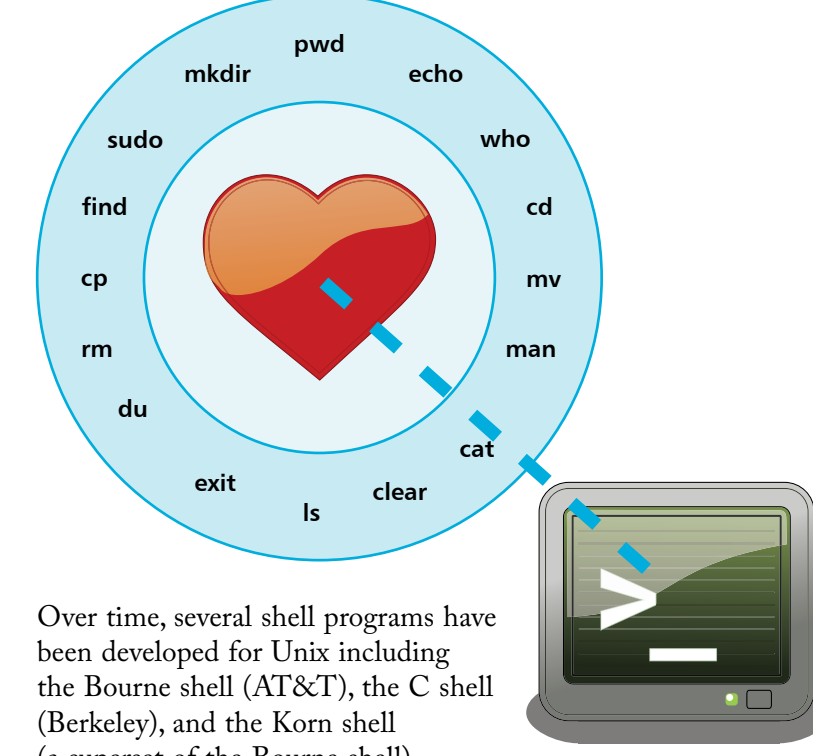

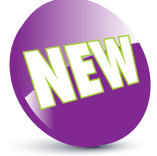

The New icon pictured above indicates a new or enhanced feature introduced with the latest version of Bash.

(a superset of the Bourne shell). The most popular shell today is "Bash" – the <u>B</u>ourne <u>a</u>gain <u>sh</u>ell. Bash is an enhanced Bourne shell and is the default shell on Oracle Solaris, Linux and Mac OS X operating systems. This book demonstrates how to use the Bash shell to interact with the kernel from the command line and from scripts.

### Discovering the shell

When you initially log in to a Unix system, or open a new terminal window, a command prompt appears indicating that a shell process has been started for you automatically. This shell will typically be the Bash shell program.

The name of the shell in use can be seen in information about the current terminal process by issuing a **ps \$\$** command. The output from this command should confirm Bash as the current shell under its **COMMAND** heading. If another shell is listed you can switch to the Bash shell simply by issuing a **bash** command if it is available. In the event that the Bash program is not already available it must be installed by you or the system administrator.

Once you have confirmed that Bash is the current shell you can see its version information by issuing a **bash** --version command:

Launch a Terminal window then at the prompt exactly type **ps \$\$** and hit Return to discover the current shell

■ Terminal ■ ■ X User@host:~\$ ps \$\$ PID TT S TIME COMMAND 3585 pts/1 S 0:00 bash user@host:~\$ ■

2

If Bash is not the current **COMMAND** shell listed, type **bash** at the prompt then hit Return to switch to Bash

3 At the prompt, exactly type **ps \$\$** once more and hit Return to discover if Bash is now the current shell

|                  | -    | _    | 📃 Terminal | X |
|------------------|------|------|------------|---|
| host% ps \$\$    |      |      |            |   |
| PID TT           | s    | TIME | COMMAND    |   |
| 3617 pts/1       | s    | 0:00 | csh        |   |
| host% bash       |      |      |            |   |
| user@host:~\$ ps | \$\$ |      |            |   |
| PID TT           | s    | TIME | COMMAND    |   |
| 3622 pts/1       | s    | 0:00 | bash       |   |
| user@host:~\$    |      |      |            |   |
|                  |      |      |            |   |
|                  |      |      |            |   |
|                  |      |      |            |   |

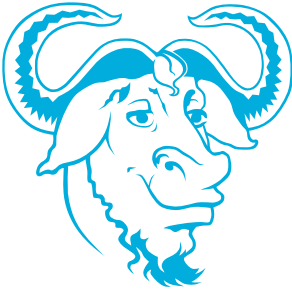

Bash is part of the "GNU" Unix-like operating system – find details and download instructions online at gnu.org/software/bash.

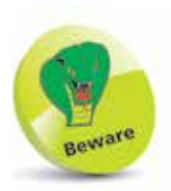

Unix is case-sensitive so the commands MUST be capitalized exactly as listed. For example, the **ps** command must use only lowercase letters.

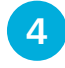

Once you have confirmed you are indeed using the Bash shell, at the prompt exactly type **bash** --version then hit Return to discover the current Bash version

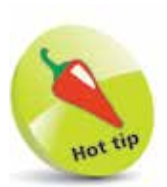

You can also use the command **which bash** to detect Bash. This should respond with the directory location of the Bash program if present on the system.

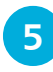

Now, issue a **clear** command (or press Ctrl + L keys) to clear the terminal screen back to a command prompt

Notice that the default Bash command prompt comprises several pieces of information including the user's name (shown here as **user**) and the host system name (shown here as **host**). These details can also be displayed using the **whoami** and **hostname** commands:

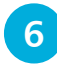

Type whoami then hit Return to see your user name, then type hostname and hit Return to see your computer name

|                       | 🔳 Terminal |          |
|-----------------------|------------|----------|
| user@host:~\$<br>user | whoami     | <b>A</b> |
| user@host:~\$<br>host | hostname   |          |
| user@host:~\$         | I          |          |
|                       |            |          |
|                       |            | •        |

Finally issue an **exit** command (or press Ctrl + D keys) to end the session and thereby close the Terminal window

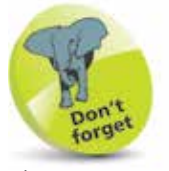

The **whoami** and **hostname** commands are mostly useful when the command prompt has been customized to hide the user name and host name.

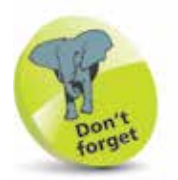

Each Unix program can accept standard input and can produce standard output and standard error messages.

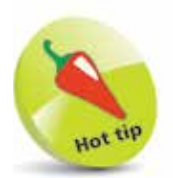

You can also use the built-in command hash to see a list of your recently issued program commands and the number of times executed (hits).

## **Understanding commands**

When the user hits the Return key after typing a command at a shell prompt it adds a final invisible newline character. This denotes the end of the command and indicates to the shell that it should then attempt to interpret that command. The Bash interpreter first reads the command line as "standard input" (stdin) and splits it into separate words broken by spaces or tabs. Each of these words is known as a "token". The interpreter next examines the first token to see if it is one of the shell's "built-in" commands or an executable program located on the file system.

When the first token is recognized as a built-in shell command, the interpreter executes that command otherwise it searches through the directories on a specified path to find a program of that name. The interpreter will then execute a recognized built-in command or recognized program and display any result in the Terminal as "standard output" (stdout). Where neither is found, the interpreter will display an error message in the Terminal as "standard error" (stderr).

The Bash type command can be used to determine whether a token is recognized as a built-in shell command, or the location of a recognized program, or display a message if none can be found:

At a command prompt, type type clear then hit Return to see the location of the clear program on the filesystem

2

3

Next, type type exit then hit Return to discover that exit is in fact a built-in shell command

Now, type **type nosuch** then hit Return to see this token cannot be found to match a built-in command or program name

|                       | 📰 Terminal |          |
|-----------------------|------------|----------|
| user@host:~\$ type c] | Lear       | <b>A</b> |
| clear is /usr/bin/cl  | Lear       |          |
| user@host:~\$ type e> | (it        |          |
| exit is a shell buil  |            |          |
| user@nost:~\$ type no | sucn       |          |
| user@bost:¢           | not round  |          |
| user whose.~p         |            |          |
|                       |            |          |

V

The Bash built-in **echo** command simply reads all following tokens from standard input then prints them as standard output unless they are recognized as a command "option". Many built-in commands and programs accept one or more options that specify how they should be executed. Typically, an option consists of a dash followed by a letter. For example, the **echo** command accepts a **-n** option that denotes it should omit the newline character that it automatically prints after other output:

4

5

At a prompt, type **echo** followed by some text then hit Return to see that text printed with an added newline

Now, type **echo** -**n** followed by some text then hit Return to see that text printed without an added newline

```
■ Terminal ■ ■ X
user@host:~$ echo Unix in easy steps...
Unix in easy steps...
user@host:~$ echo -n Unix in easy steps...
Unix in easy steps...user@host:~$
```

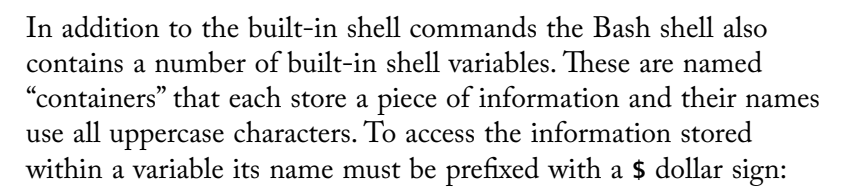

- At a prompt, type **echo \$SHELL** to see the location of the Bash interpreter program on the filesystem
- 7

6

Now, type **echo \$BASH\_VERSION** to see the version number of the Bash shell interpreter

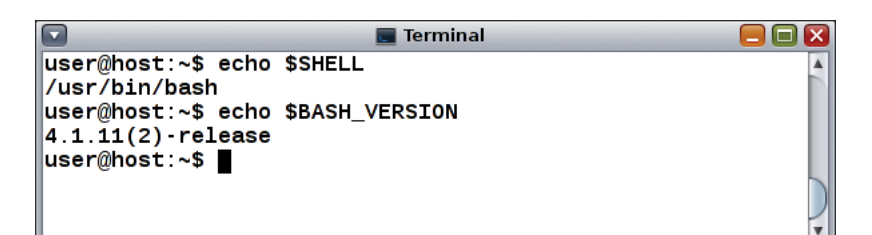

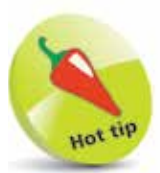

You will often want to suppress the automatic newline with **echo -n** when printing a request for user input.

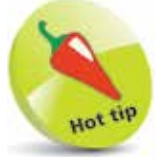

You can also use the command **echo \$PATH** to discover which directories the Bash shell searches when you issue any command.

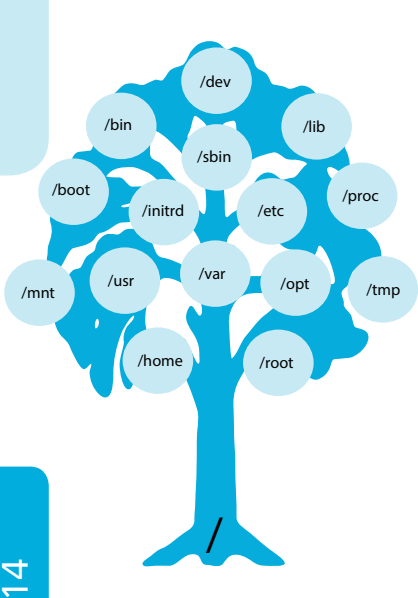

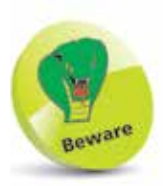

As Unix is case-sensitive the names of directories and files in addresses must be correctly capitalized.

4

## Navigating directories

The Unix filesystem is arranged as a tree-like hierarchical structure of directories and files with the "root" directory at its base. The root directory is addressed simply as a forward-slash character /. Sub-directories within the root directory are addressed by appending their directory name to the forward-slash. For example, the "home" directory has the address /home. Directories within those sub-directories are addressed by appending another forwardslash and their directory name. For example, a "user" directory within the "home" directory has the address /home/user. Similarly, files in directories are addressed by appending another forward-slash and the filename, such as /home/user/filename. This hierarchical address system can therefore easily describe the "absolute path" of any directory or file from the root base. Additionally, contents of the current directory and its subdirectories can be addressed by name using their "relative path". For example, a sub-directory named "user" within /home can be addressed from /home simply as user, and a file within that subdirectory can be addressed as user/filename.

When the user launches a Terminal window it conveniently sets the filesystem location to that user's home directory. This is typically a directory bearing that user's name located in /home. For example, for a user named "Carole" at /home/Carole. The user can ascertain their current location at any time with the pwd (print working directory) command and list the contents of that directory with the Is command. Contents of sub-directories can be listed simply by specifying their address to the **Is** command:

- Launch a Terminal and type **pwd** at the prompt then hit Return to see the absolute path address of your location
- 2 Next, type Is then hit Return to see the contents of the current directory
- 3 Now, specify the relative address of an immediate child sub-directory to the Is command to see nested directories - for example, type Is **Documents** then hit Return
  - Then, specify the relative address of a nested sub-directory to the **Is** command to see that directory's contents - for example, type Is Documents/Pictures then hit Return

Terminal user@host:~\$ pwd /home/user user@host:~\$ ls Documents Downloads Public core Desktop user@host:~\$ ls Documents Templates Videos Music Pictures Scripts user@host:~\$ ls Documents/Pictures vette.jpg viper.jpg user@host:~\$

Repeatedly addressing contents of a sub-directory by path can become tedious. It is more convenient to change location into that sub-directory so its contents can easily be addressed by their name alone. The directory to move into can be specified to the **cd** command as either an absolute or relative path address. Additionally, the user's home directory can be addressed using a tilde ~ alias and the parent of the current directory can be addressed using a .. alias. By default, the Bash prompt string displays the current directory just before the **\$** sign:

- Type **cd Documents/Pictures** then hit Return to see the prompt change to display the nested sub-directory location
- 6 Next, type **pwd** then hit Return to confirm the absolute path address of that new location
  - Now, type **cd** .. then hit Return to move to the parent directory and see the prompt string change once more
- 8 Finally, type **cd** ~ then hit Return to go back to your home directory and see the prompt string change again

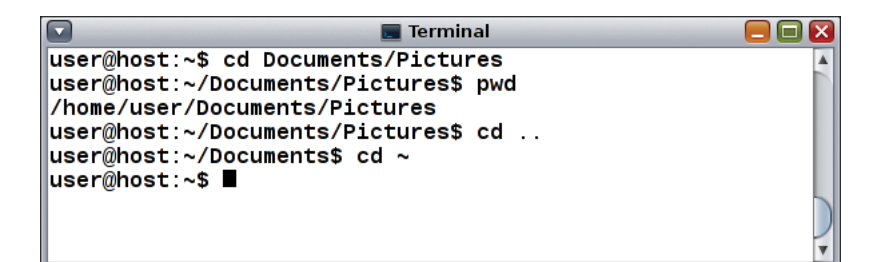

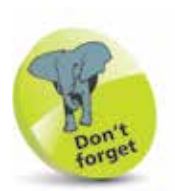

The **Documents** subdirectory here could also be addressed by its absolute path of /home/user/Documents.

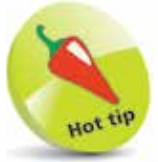

You can also use the command **cd** - to return to the previous directory you were located in.

### Dealing wildcards

The Is command, introduced on the previous page, will list all files and folders in the current or specified directory, except special hidden files whose names begin with a . period character. Typically, these are system files such as a .bashrc hidden file in the user's home directory containing the shell configuration details. Hidden files can be included in the list displayed by the Is command by adding a -a option, so the command becomes Is -a.

Optionally, a filename pattern can be supplied to the **Is** command so it will list only filenames matching the specified pattern. Special "wildcard" characters, described in the table below, can be used to specify the filename pattern to be matched:

| Wildcard: | Matches:                    |
|-----------|-----------------------------|
| ?         | Any single character        |
| *         | Any string of characters    |
| [set]     | Any character in <i>set</i> |
| [!set]    | Any character not in set    |

The ? wildcard is used to specify a pattern that matches filenames where only one single character may be unknown. For example, where the Is command lists file.a, file.b, and file.exe the command Is file.? would list only file.a and file.b – not file.exe.

More usefully, the \* wildcard is used to specify a pattern that matches filenames where multiple characters may be unknown. For example, where Is lists img.png, pic.png, and pic.jpg the command Is \*.png would list only img.png and pic.png – not img.jpg.

The [set] wildcard construct is used to specify a pattern that matches a list or a range of specified characters. For example, where the Is command lists doc.a, doc.b, doc.c, and doc.d the command Is doc.[ac] would list only doc.a and doc.c – as this pattern specifies a list of two possible extensions to be matched. In the same directory the command Is doc.[a-c] would, however, list doc.a, doc.b, and doc.c – as the pattern specifies a range of three possible extensions to be matched. Placing an exclamation mark at the start of a set pattern lists files not matched. For example, here the command Is doc[!a-c] would list only doc.d.

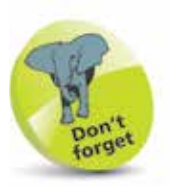

If you wish to delete a directory remember that it may contain hidden files – use the **Is -a** command to check.

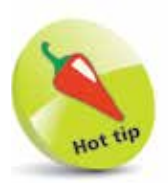

You can include a hyphen in the set pattern by placing it first or last in the list within the square brackets.

In executing commands containing wildcards, the shell first expands the wildcard matches and substitutes them as a list of "arguments" to the command. So the command **Is doc.[a-c]** might, in effect, become **Is doc.a doc.b doc.c** before the list gets printed. This is apparent in the error message that gets displayed when no matches are found. For example, **Is non**\* might produce the error message **non**\*: **No such file or directory** – as **non**\* is the argument:

- Type Is at the prompt then hit Return to see all unhidden files in the current working directory
- 2 Next, type Is doc.? then hit Return to see all files named "doc" that have a single-letter file extension
- 3 Now, type Is \*.c then hit Return to see all files of any name that have a ".c" file extension
- 4 Type Is \*.[a-c] then hit Return to see all files of any name that have a ".a", ".b" or ".c" file extension
- 5 Now, type Is \*.[!a-c] then hit Return to see all files of any name that do not have a ".a", ".b" or ".c" file extension

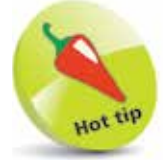

The process of pattern matching with wildcards demonstrated here is commonly known as "globbing" – a reference to global wildcard expansion.

Finally, type **Is non**\* then hit Return to see an error message reporting no matches

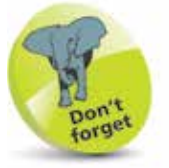

Wildcards can also be used for pathname expansion when specifying addresses – for example **Is** ~/D\*.  $\infty$ 

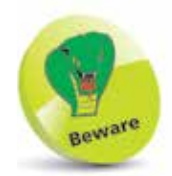

There must be no spaces within the braces or between the braces and each specified prefix and suffix.

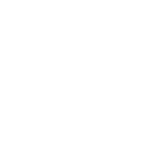

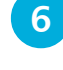

Finally, type **echo {1..20}** then hit Return to see an expanded numeric sequence from 1 to 20

| 🔽 📃 Terminal                        |          |
|-------------------------------------|----------|
| user@host:~\$ echo b{ad,oy}         | <b>A</b> |
| bad boy                             |          |
| user@host:~\$ echo {ge,fi}t         |          |
| get fit                             |          |
| user@host:~\$ echo s{i,o,a,u}ng     |          |
| sing song sang sung                 |          |
| user@host:~\$ echo s{tr{i,o},a,u}ng |          |
| string strong sang sung             |          |
| user@host:~\$ echo {az}             |          |
| abcdergnijkimnopqrstuvwxyz          |          |
| user@nost:~\$ ecno {120}            |          |
|                                     |          |
| user@host:~\$ ■                     |          |
|                                     |          |

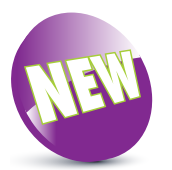

Bash version 4 introduced zero-padded brace expansion so that echo {001...3} produces 001 002 003.

## **Recognizing metacharacters**

Just as the special wildcard characters ? \* [] can be used to perform pathname expansion, plain strings can be expanded using {} brace characters. These may contain a comma-separated list of substrings that can be appended to a specified prefix, or prepended to a specified suffix, or both, to generate a list of expanded strings. The brace expansions can also be nested for complex expansion. Additionally, brace expansion can produce a sequence of letters or numbers by specifying a range separated by .. between the braces:

1

At a prompt, type **echo b{ad,oy}** then hit Return to see two expanded strings – appended to the specified prefix

2

3

4

5

Next, type **echo {ge,fi}t** then hit Return to see two expanded strings – prepended to the specified suffix

Now, type echo s{i,a,o}ng then hit Return to see four expanded strings – both appended and prepended

Type echo s{tr{i,o},a,u}ng then hit Return to see four complex expanded strings – appended and prepended

Next, type **echo {a..z}** then hit Return to see an expanded letter sequence of the lowercase alphabet

...cont'd

The wildcards ? \* [] and braces {} are just some examples of "metacharacters" that have special meaning to the bash shell. The table below lists all metacharacters that have the special meaning described when used in commands at a shell prompt only – the same characters can have other meanings when used in other situations, such as in arithmetical expressions.

| Metacharacter: | Meaning:                         |
|----------------|----------------------------------|
| ~              | Home directory                   |
| `              | Command substitution (old style) |
| #              | Comment                          |
| \$             | Variable expression              |
| &              | Background job                   |
| *              | String wildcard                  |
| (              | Start of subshell                |
| )              | End of subshell                  |
| ٨              | Escape next character            |
| I              | Ріре                             |
| [              | Start of wildcard set            |
| 1              | End of wildcard set              |
| {              | Start of command block           |
| }              | End of command block             |
| ;              | Pipeline command separator       |
| ,              | Quote mark (strong)              |
| "              | Quote mark (weak)                |
| <              | Redirect input                   |
| >              | Redirect output                  |
| /              | Pathname address separator       |
| ?              | Single-character wildcard        |
| !              | Pipeline logical NOT             |

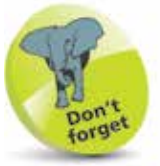

Some of the metacharacters in this table have been introduced already but others are described later in this book.

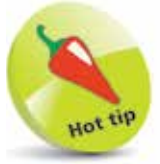

Notice that the semicolon ; character allows two commands to be issued on the same line. For example, type **echo {a..z} ; echo {1..9}** then hit Return.

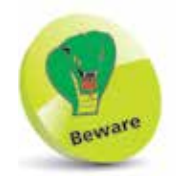

Always enclose phrases you want to use literally within single quotes to avoid interpretation.

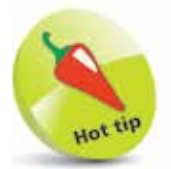

The newline \n and tab \t sequences can be included in phrases if preceded by a backslash. For example, echo \\nNEWLINE \\tTAB.

## Quoting phrases

The metacharacters that have special meaning to the Bash shell can be used literally, without applying their special meaning, by enclosing them within a pair of ' ' single quote characters to form a quoted phrase. For example, to include the name of a shell variable in a phrase without interpreting its value:

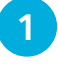

At a prompt, type **echo Processed By: \$SHELL** then hit Return to see the shell variable get interpreted in output

2

Now, type **echo 'Processed By: \$SHELL'** then hit Return to see the shell variable printed literally in output

Image: Stress of the second second sec

Alternatively, the significance of the leading **\$** metacharacter of a shell variable can be ignored if preceded by a \ backslash character to "escape" it from recognition as having special meaning:

3

Δ

At a prompt type **echo Processed By**: **\$SHELL** then hit Return to see the shell variable get interpreted in output

Now, type **echo Processed By**: \**\$SHELL** then hit Return to see the shell variable printed literally in output

```
■ Terminal ■ ■ Normal ■ ■ Normal ■ ■ Normal ■ ■ Normal ■ ■ Normal ■ ■ Normal ■ ■ Normal Normal Norm
```

It is necessary to precede a single quote character with a \ backslash when it is used as an apostrophe, so it is not interpreted as an incomplete quoted phrase. An incomplete quoted phrase or a \ backslash at the end of a line allows a command to continue on the next line as they escape the newline when you hit Return:

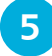

At a prompt, type **echo It**\'**s escaped** then hit Return to see the apostrophe appear in output

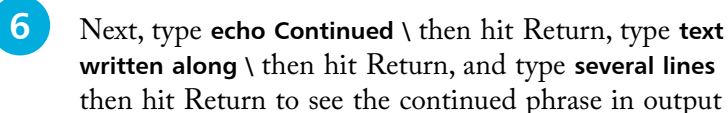

```
    Imminal
    Imminal
    user@host:~$ echo It\'s escaped
    It's escaped
    user@host:~$ echo Continued \
    > text written along \
    > several lines
    Continued text written along several lines
    user@host:~$
```

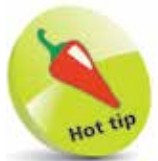

Notice that the shell prompt string changes to a > to indicate it is awaiting further input.

Double quote marks " " are regarded as weak by the Bash shell as they do allow the interpretation of shell variables they enclose. They can, however, be useful to print out a quoted string if the entire string (and its double quotes) are enclosed in single quotes:

- Type echo "Interpreted With \$SHELL" then hit Return to see the shell variable get interpreted in unquoted output
- 8

Type **echo "Interpreted With \$SHELL"** then hit Return to see the shell variable printed literally in quoted output

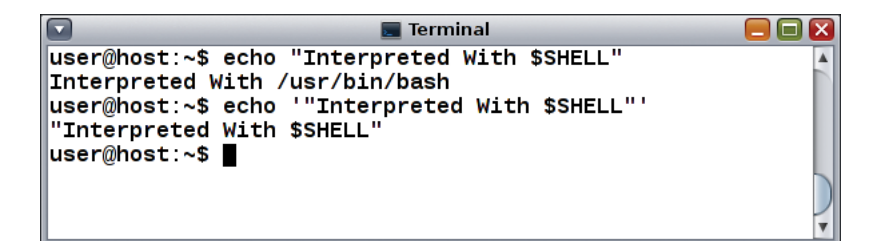

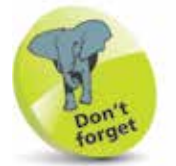

You could alternatively escape double quote characters with a backslash to print them in output. For example, echo \"With \\$SHELL\".

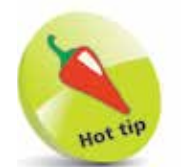

The | character is a "pipe" that allows output to be redirected – here output is sent to the **more** command. Pipelines are described in detail on page 46.

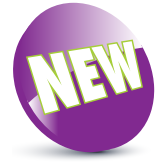

Bash version 4 introduced two new help options; **help** -d displays a short description and **help** -m displays information in a manual page-like format.

## Getting help

Bash includes an online help system for its built-in commands. Information on all its built-in commands can be displayed using the **help** command and **help** | **more** can be used to display just one screen at a time. A command name can be specified to discover information about that particular command:

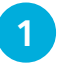

3

At a prompt, type **help | more** then hit Return to see all built-in bash commands and their options

| 🔽 📃 Terminal                             | = = 🛛             |
|------------------------------------------|-------------------|
| user@host:~\$ help   more                | <b>A</b>          |
| GNU bash, version 4.1.11(2)-release (i38 | 6-pc-solaris2.11) |
| These shell commands are defined interna | lly. Type `help'  |
|                                          |                   |
| job_spec [&]                             | history [-c] [-d  |
| (( expression ))                         | if COMMANDS; the  |
| . filename [arguments]                   | jobs [-lnprs] [j  |
| :                                        | kill [-s sigspec  |
| [ arg]                                   | let arg [arg]     |
| [[ expression ]]                         | local [option] n  |
| alias [-p] [name[=value] ]               | logout [n]        |
| ba [iob spec]                            | mapfile [-n coun  |
| bind [-lpvsPVS] [-m kevmap] [-f filen>   | popd [-n] [+N     |
| break [n]                                | printf [ v var]   |
| builtin [shell-builtin [arg]]            | pushd [-n] [+N ]  |
| caller [expr]                            | pwd [-IP]         |
| Case WOPD in [PATTERN [  PATTERN] )>     | read [.ers] [.a   |
| cd [. .P] [dir]                          | readarray [.n co  |
|                                          |                   |
| MOLG                                     | <b>v</b>          |

Hit Return to scroll down the screen one line at a time or type **q** and hit Return to quit help and return to a prompt

Now, type **help echo** and hit Return to display information about the Bash shell built-in **echo** command

Information about all commands, both shell built-in commands and those other commands that are actually programs located on the filesystem, can be found on any Unix-based operating system in the famous Manual Pages. The name of any command can be specified to the **man** command to display the manual page describing that command and its options. Alternatively, a **-f** option can be used to display the location and brief description:

4

5

6

At a prompt, type **man ps** then hit Return to see the manual page for the **ps** command automatically paginated

|       | 🔳 Terminal                                                                                                    |                                                 |
|-------|----------------------------------------------------------------------------------------------------|-------------------------------------------------|
| User  | Commands                                                                                                    | ps(1)                                           |
| NAME  | ps - report process status                                                                                                    |                                                 |
| SYNOR | PSIS                                                                                                    |                                                 |
|       | ps [-aAcdefjHlLPyZ] [-g <u>grplist</u> ] [-h <u>lgrplist]</u><br>[-n <u>namelist</u> ] [-o <u>format</u> ] [-p <u>proclist]</u><br>[-s <u>sidlist</u> ] [-t <u>term</u> ] [-u <u>uidlist</u> ] [-U <u>uidlist]</u><br>[-G <u>gidlist</u> ] [-z <u>zonelist</u> ]                                                                                                    |                                                 |
| DESC  | RIPTION                                                                                                    |                                                 |
|       | The ps command prints information about active proce<br>Without options, ps prints information about processes<br>have the same effective user ID and the same contro<br>terminal as the invoker. The output contains only the<br>cess ID, terminal identifier, cumulative execution time<br>the command name. Otherwise, the information that<br>displayed is controlled by the options. | sses.<br>that<br>lling<br>pro-<br>, and<br>t is |
| /tmp/ | /mpULaaWo                                                                                                    |                                                 |

Hit Return to scroll down the screen one line at a time or type  $\mathbf{q}$  and hit Return to return to a prompt

Now, type **man** -f **ps** and hit Return to display the filesystem location and description of the **ps** command

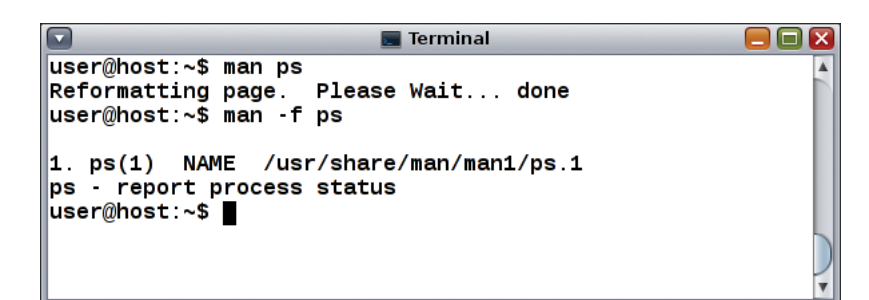

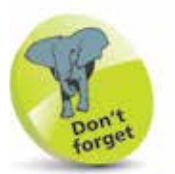

You can use the **type** command, described on page 12, to discover whether a command is a shell built-in or its filesystem location.

NB

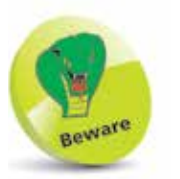

You can also use the **info** command as an alternative to **man**.

### Summary

- Bash is a command interpreter shell that enables the user to interact with the kernel of any Unix-based operating system
- The command **ps \$\$** displays the current process information and can be used to confirm Bash as the current shell
- User and host names can be displayed with the whoami and hostname commands
- A Terminal window can be cleared using the clear command and closed using the exit command
- The **type** command can be used to determine whether a token is a built-in shell command or a recognized program
- Standard input can be printed on standard output using the shell built-in **echo** command
- Shell variables **\$SHELL** and **\$BASH\_VERSION** store the filesystem location and version number of the Bash program
- The **pwd** command displays the current working directory address and the **Is** command can be used to list its contents
- Absolute and relative addresses, or ~ and .. aliases, can be specified to the **cd** command to change directory location
- Wildcards ? , \* , and [] can be used to specify filename patterns to match a single character, a string, or a set
- Brace expansion combines each item in a comma-separated list within { } characters to a specified outer prefix and suffix
- Brace expansion can also produce a sequence of letters or numbers from a range separated by .. within { } characters
- Wildcards ? , \* , [] and braces { } are just some examples of metacharacters that have special meaning to the Bash shell
- Enclosing with single quotes ' ' or prefixing with a backslash \ allows metacharacters to be displayed literally
- Surrounding phrases with weak " " double quote characters allows the shell to perform interpretation
- Online help can be found for any command using the **man** or **info** commands and for built-ins using the **help** command